## HƯỚNG DẪN CÀI ĐẶT ỨNG DỤNG VIETSCHOOL

1/ Tìm biểu tượng CH Play hoặc Play Store trên điện thoại hệ điều hành Android hoặc App Store đối với Iphone - Ipad

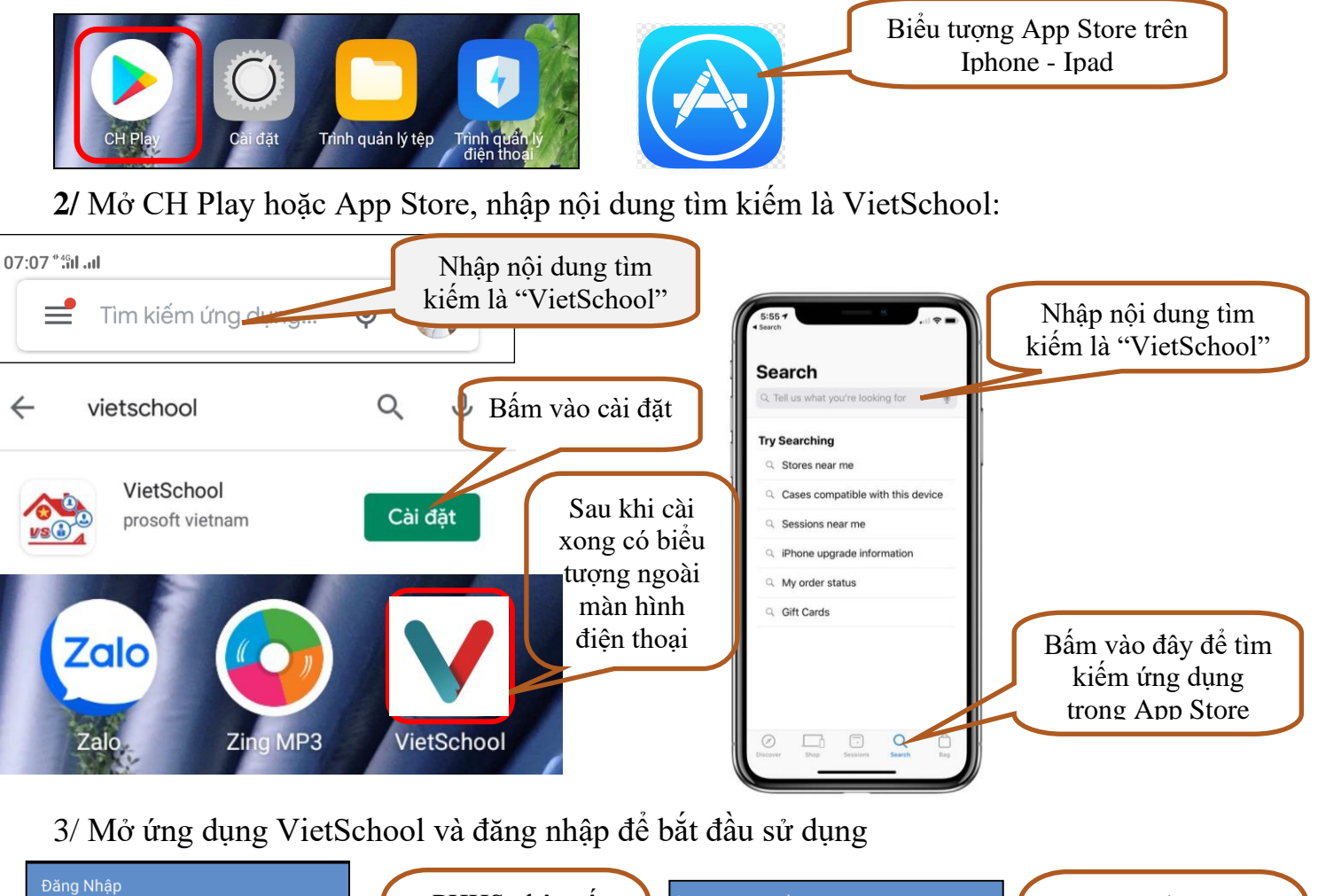

|  | Đăng Nhập<br>N | Đăng Nhập<br>Nhập số điện thoại<br> <br>Đăng Nhập<br>Thông tin chương trình |                    | PHHS nhập số<br>điện thoại đã đăng<br>ký nhận tin nhắn<br>Sổ Liên Lạc Điện<br>Tử VietSchool |                                                                   | Nhập mật khẩu Nhập mật khẩu mật khẩu | k<br>gu<br>ho        | PHHS nhập mật<br>chẩu do hệ thống<br>ri về qua tin nhắn<br>bặc mật khẩu mặc<br>định là 123 |
|--|----------------|-----------------------------------------------------------------------------|--------------------|---------------------------------------------------------------------------------------------|-------------------------------------------------------------------|--------------------------------------|----------------------|--------------------------------------------------------------------------------------------|
|  | No SIM 🗢       | SIM 奈 14:07 98% ➡<br>NGÔ PHÚC AN8-6A1                                       |                    | Chức năng                                                                                   | Chi tiết chức năng                                                |                                      |                      |                                                                                            |
|  |                | 益                                                                           | ****<br>***<br>*** | KQHTXem kết quả điểm số, điểm trung bình, xếp loạ                                           |                                                                   |                                      | i học lực, hạnh kiểm |                                                                                            |
|  | KQHT           | Biểu đồ                                                                     | Hạnh kiểm          | Biểu đồ                                                                                     | Xem kết quả dưới dạng biểu đồ giúp so sánh với HS trong lớp, khối |                                      |                      |                                                                                            |
|  | SMS            |                                                                             |                    | Hạnh kiểm                                                                                   | Xem và theo dõi khen thưởng, vi phạm, chuyên cần                  |                                      |                      |                                                                                            |
|  | Tin nhắn       | Học online                                                                  | Xem PC dạy         | Tin nhắn                                                                                    | Xem tất cả thông báo từ nhà trường và giáo viên                   |                                      |                      |                                                                                            |
|  |                |                                                                             |                    | Học online                                                                                  | Tham gia lớp học online do giáo viên trong trường giảng dạy       |                                      |                      |                                                                                            |
|  |                |                                                                             |                    |                                                                                             |                                                                   |                                      |                      | /                                                                                          |

Xem thời khóa biểu của học sinh do nhà trường công bố

PHHS và học sinh xem và cập nhật thông tin lý lịch của học sinh

Xem TKB

Lý lịch HS

Trang chủ Tin nhắn Elearning Tài khoán

Xem TKB

Lý lịch HS

Xem báo giảng

\$

Đóng phí

Lịch sử điểm danh

嗉

Xin phép vắng